2022.12 <u>다우</u>오피스 운영팀

# 메일 그룹 용량 설정 가이드

20가지 업무기능 제공, 다우오피스 그룹웨어

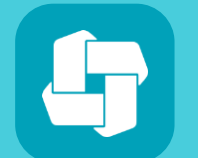

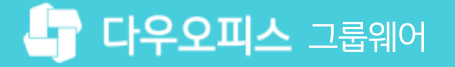

### 03 메일 그룹 정책으로 용량 증설

- 02 용량 확인 방법
- 01 할당된 용량 정보 확인

## CHAPTER 01메일 그룹 용량 설정 가이드

👉 다우오피스 그룹웨어

#### 01 메일 그룹 용량 설정 가이드

#### 1) 할당된 용량 정보 확인

관리자 페이지에서 용량 정보를 확인합니다.

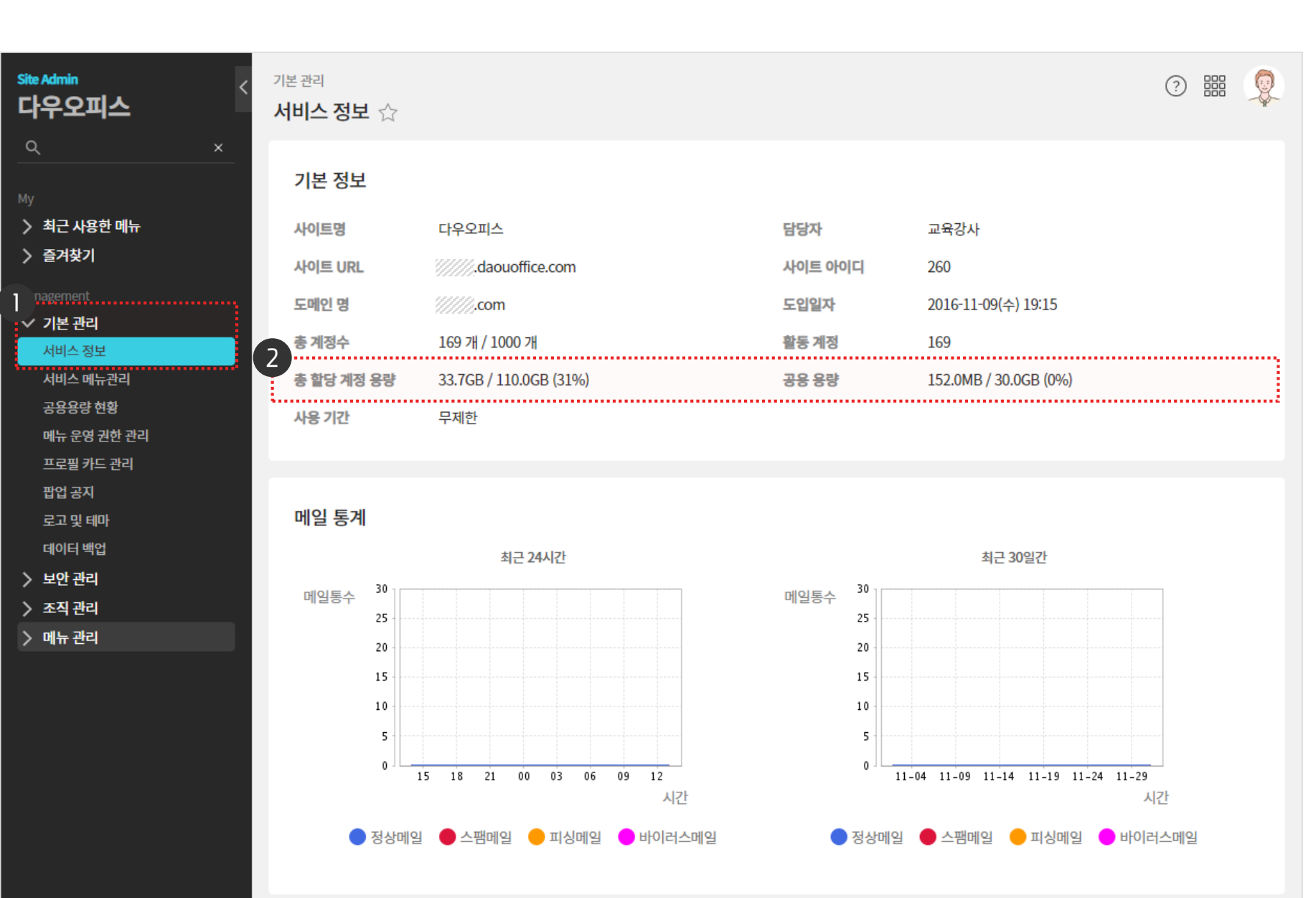

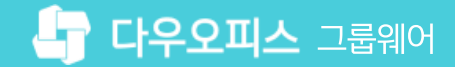

2 할당된 용량 정보 확인

● [기본 관리] ▶ [서비스 정보] 클릭

· 사이트관리자 권한이 필요한 페이지입니다.

### [참고] 공유형 용량 추가 신청 방법

서비스 추가/연장 페이지에서 필요한 용량 만큼 추가로 신청합니다.

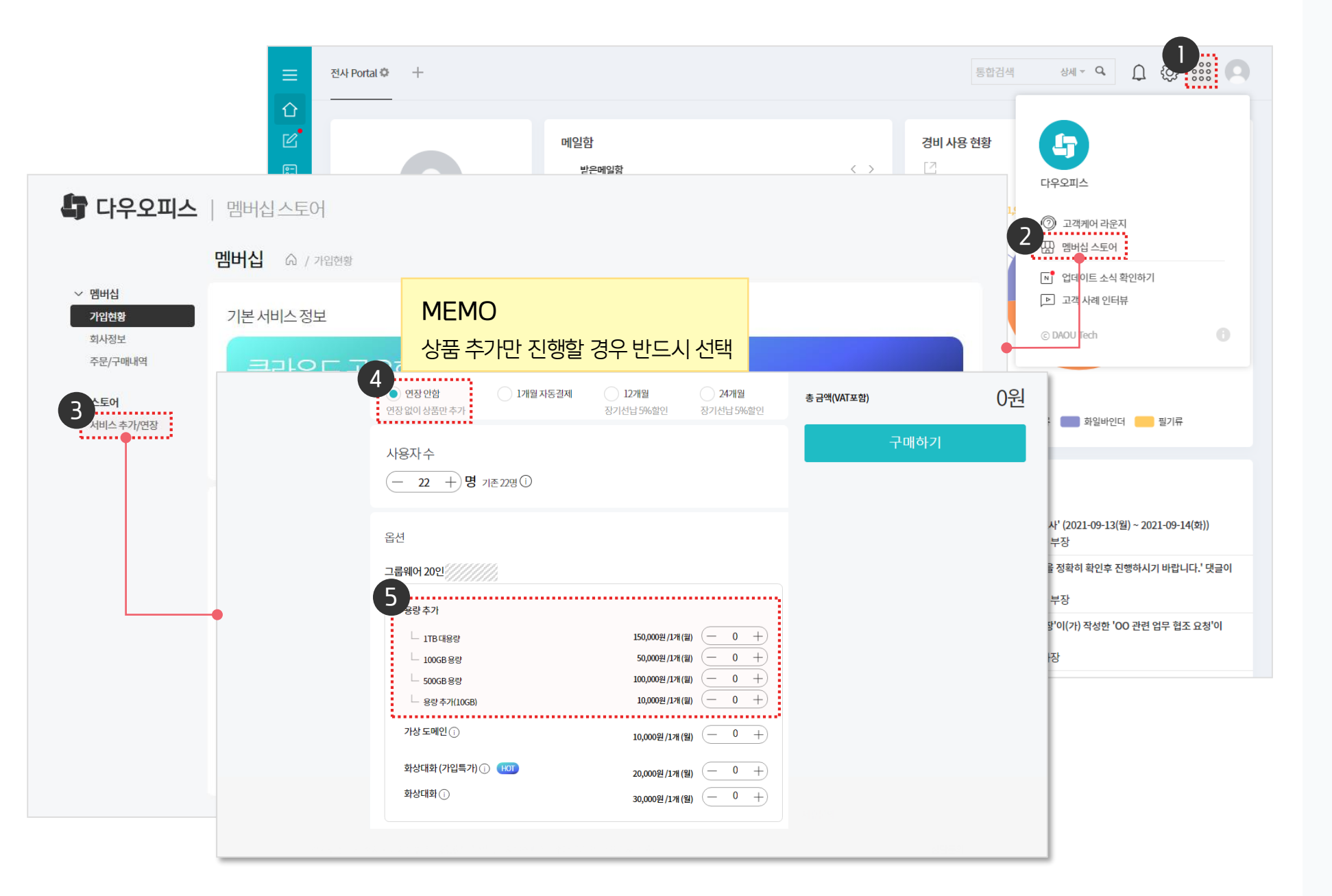

· 사이트관리자 권한이 필요한 페이지입니다.

우측 상단 채널 아이콘 클릭

[멤버십 스토어] 클릭

3 [서비스 추가/연장] 클릭

필요한 만큼 용량 추가

[연장 안함] 선택

2

(4)

5

#### 2) 용량 확인 방법 (1/2)

Site

0

>

>

기본 관리 〉 공용용량 현황 메뉴에서 현재 그룹웨어에 할당된 용량 정보를 조회합니다.

| Admin<br>우오피스     | < <sup>기본 관리</sup><br>공용용량 현황 ☆ | 7                    |                           |       | ┃ [기본 관리] ▶ [공용용량 현황] 클릭                              |
|-------------------|---------------------------------|----------------------|---------------------------|-------|-------------------------------------------------------|
| ×                 | notice 현재 공용 용                  | 용량 사용현황 확인을 위해서는     | = 동기화를 먼저 수행해주십시오. ? 동기   | 화 > • | <ul> <li>2 [동기화 )] 클릭</li> <li>8 유리: 저너 하이</li> </ul> |
| 최근 사용한 메뉴<br>즐겨찾기 | 기본관리<br><b>공용용량 현황</b> ☆        |                      |                           | ⊘ ‱ 🧕 | 3 용당 정보 확인                                            |
| agement<br>기본 관리  | 용량 설정                           |                      |                           |       |                                                       |
| 서비스 정보            | 총 용량                            | 140 GB               |                           |       |                                                       |
| 서비스 메뉴관리          | 총 할당 계정 용량 🕐                    | 110                  | CD.                       |       |                                                       |
| 공용용량 현황           |                                 | 110                  | GB                        |       |                                                       |
| 메뉴 운영 권한 관리       | 공용 용량 🕜                         | 30                   | GB                        |       |                                                       |
| 프로필 카드 관리         |                                 |                      |                           |       |                                                       |
| 팝업 공지             | * 용량추가 구입은 현재 준비 중이             | 니 따로 문의 바랍니다         |                           |       |                                                       |
| 로고 및 테마           |                                 |                      | 저장 취소                     |       |                                                       |
| 데이터 백업            |                                 |                      |                           |       |                                                       |
|                   | notice 현재 공용 용량 사               | 용현황 확인을 위해서는 동기화를 먼저 | <b>더 수행해주십시오.</b> ② 동기화 > |       |                                                       |
|                   | 주소록                             | 0.0 MB               |                           |       |                                                       |
|                   | Works                           | 42.7 MB              |                           |       |                                                       |
|                   | 게시판/커뮤니티                        | 25.3 MB              |                           |       |                                                       |
|                   | 전자결재                            | 28.3 MB              |                           |       |                                                       |
|                   | 모고                              | 0.1 MB               |                           |       |                                                       |
|                   | ToDO+                           | 7.8 MB               |                           |       |                                                       |
|                   |                                 |                      |                           |       |                                                       |

· 사이트관리자 권한이 필요한 페이지입니다.

#### 2) 용량 확인 방법 (2/2)

기본 관리 〉 공용용량 현황 메뉴에서 현재 그룹웨어에 할당된 용량 정보를 조회합니다.

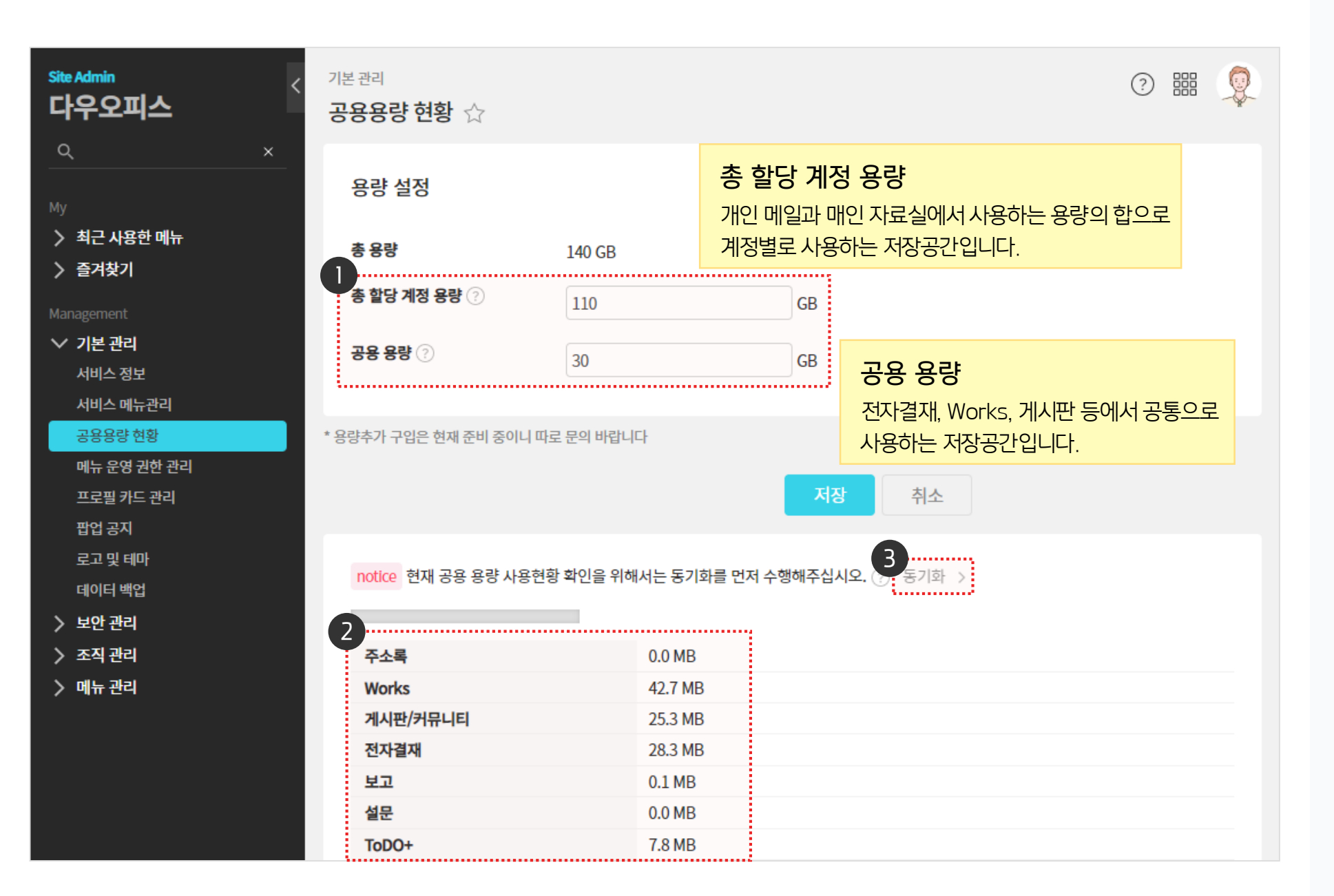

· 사이트관리자 권한이 필요한 페이지입니다.

8량 설정 항목에서 총 할당 계정 용량과 공용 용량 정보 확인

공용 용량 사용 현황의 상세 정보 출력

[동기화] 클릭해 공용 용량 사용 현황 정보 새로고침

(2)

(3)

01 메일 그룹 용량 설정 가이드

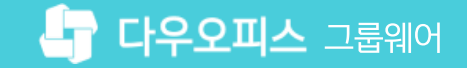

#### 3) 메일 그룹 정책으로 용량 증설

메뉴 관리 〉 메일 〉 메일 그룹 메뉴에서 메일 그룹에 따른 용량을 설정합니다.

| Site Admin<br>다우오피스                                                         | 메뉴 관리 / 메일<br>메일 그룹 ☆                    |                                          |                              | (?)                  |  |
|-----------------------------------------------------------------------------|------------------------------------------|------------------------------------------|------------------------------|----------------------|--|
| My<br><b>〉 최근 사용한 메뉴</b><br><b>〉 즐겨찾기</b><br>Management                     | 메일그룹 별로 용량과 서비스 옵션, 이용자는 특정 그룹 하나에만 속할 수 | 메일함 유효기간 등을 지정할 수<br>수 있으며, 그룹에 속하지 않은 ( | 수 있습니다.<br>이용자에게는 기본 설정값이 적용 | 립니다.                 |  |
| <ul> <li>&gt; 기본 관리</li> <li>&gt; 보안 관리</li> <li>&gt; 조직 과리</li> </ul>      | 재 메일 그룹 메일그룹 작세                          | 계정수 🗸                                    | 에일 용량 🗸                      | 자료실 용량 🗸             |  |
| · · · · · · · · · · · · · · · · · · ·                                       | default<br>내부메일사용자                       | 168<br>2                                 | 100 MB 적용<br>2000 MB 적용      | 50 MB 적용<br>50 MB 적용 |  |
| > 전자결재<br>> 게시판<br>- > 문서 관리                                                | □ 임원                                     | 2                                        | 2048 MB 적용                   | 50 MB 적용             |  |
| 2<br>→ 메일<br>메일 기본설정<br>메일 그룹<br>메일 배너<br>별칭 계정<br>메일 통계<br>→ 보고<br>→ Works |                                          |                                          | ※ 메일 및 자묘실 평                 | ·당은 개인별도 알당됩니다.      |  |

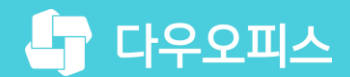

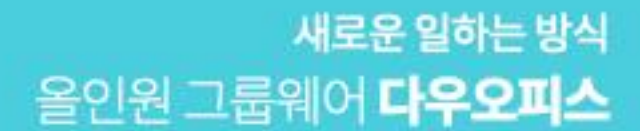

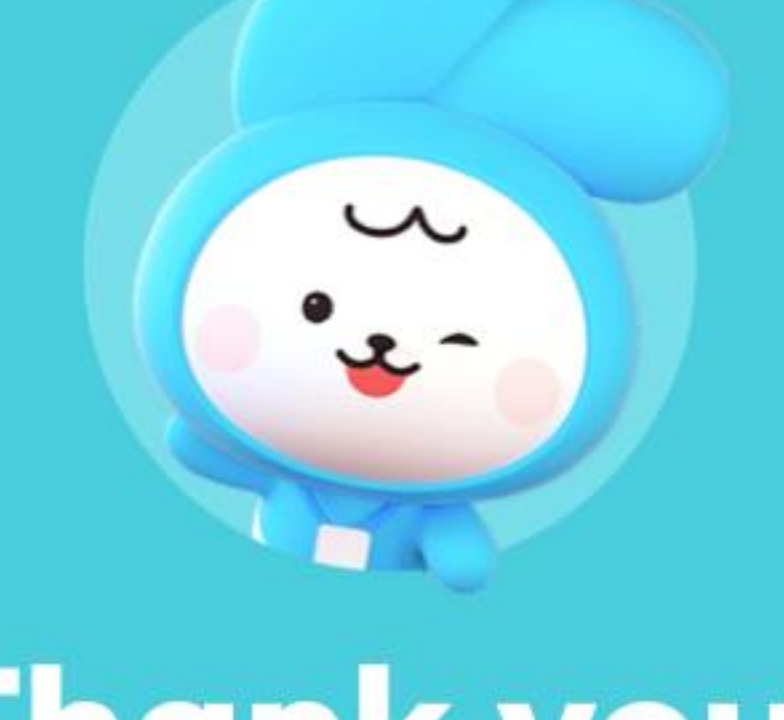

## Thank you.

#### 다우오피스 그룹웨어 고객케어라운지

Copyright DAOU TECHNOLOGY INC. All right reserved.